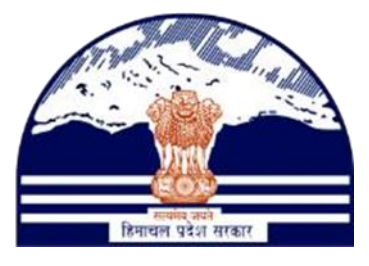

# DEPARTMENT OF STATE TAXES AND EXCISEGOVT.OF HIMACHAL PRADESH

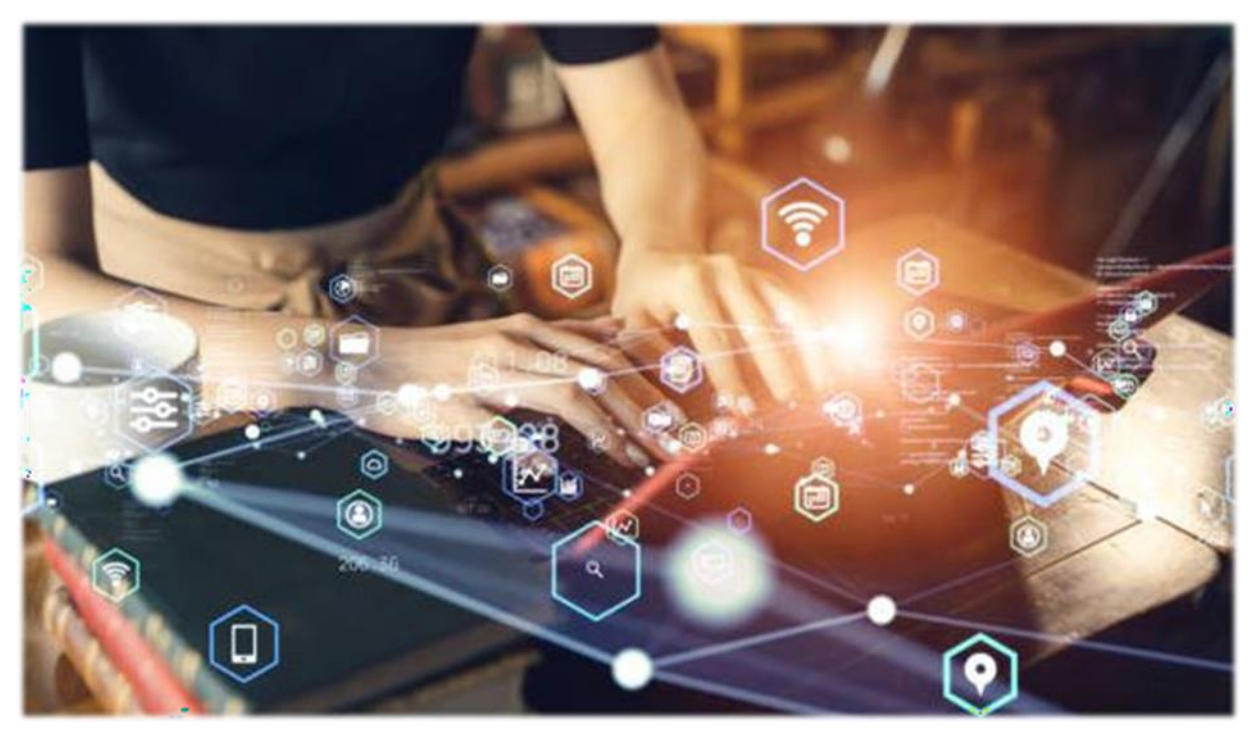

# Spirit Import Process From Other State Supplier

# Reference User Manual

C-TEL INFOSYSTEMS PVT. LTD Hyderabad, Telangana

#### **Table Of Contents**

| <u>S.No</u> | Content                                                                | Page No |
|-------------|------------------------------------------------------------------------|---------|
| 1           | Overview                                                               | 3       |
| 2           | Helpful Resources                                                      | 3       |
| 2.1         | System Requirements                                                    | 3       |
| 3           | Creation Of Import Supplier Process.                                   | 4       |
| 3.1         | Supplier Creation Process by Licensee User.                            | 4       |
| 3.2         | User Creation Process by Licensee User for Supplier Location.          | 4       |
| 4           | Spirit Indent Process in Bottling unit IMFL/CL.                        | 5       |
| 4.1         | Login with Manager to create Indent for the Spirit Import permit       | 5       |
| 4.2         | Login with the bottling officer to forward the indent.                 | 8       |
| 5           | Login with the Deputy Commissioner for the Indent Approval             | 10      |
| 6           | Login with the Import Supplier login to made spirit shipment           | 15      |
| 7           | Shipment Process from Import supplier                                  | 16      |
| 8           | Generate Gate Pass and Out process by Import Supplier:                 | 17      |
| 9           | Login with Manager to receive the spirit from the other state supplier | 19      |
| 10          | Login with officer to give approval for Spirit Inward                  | 20      |

# 1. Overview:

Implementation Of An E-Governance Systems for Excise Functions Of "Department of State Taxes and Excise Government Of Himachal Pradesh".
The Purpose of This Document Is to Provide a Detailed Description to The User Which Helps to Perform How to import import the Spirit form other state supplier.

# 2. Helpful Resources:

2.1 System Requirements:

## **Operating System**

• Ubuntu Version No:20.0.4, Windows 7 & 8 + versions

### Connectivity

• For Data Transmission There Should Be Connectivity Installed at wholesaler.

### **Browser:**

- Application Is Compatible with Latest Mozilla and Chrome
- 2.2 Help and Contact Information.

#### 3.0 Creation Of Import Supplier Process.

The Import supplier is used to transfer the spirit from the other state to the Himachal Pradesh for which the indent raised by the IMFL or CS bottling Unit.

#### 3.1 <u>Supplier Creation Process by Licensee User.</u>

In the Licensee user login go to approved Licenses, against approved license click on the Create Supplier option.

| APPR  | OVED LICENSE       | S                   |               |               |                           |                       |                  |                                        |          | Berg                               |            | License         | Management > Approved Licens |
|-------|--------------------|---------------------|---------------|---------------|---------------------------|-----------------------|------------------|----------------------------------------|----------|------------------------------------|------------|-----------------|------------------------------|
| + 1.4 | rense Registration |                     |               |               |                           |                       |                  | Start Date Select Start Date           | End      | Date 🗰 19-Jul-2023                 | License T  | rpes All<br>Ses | * Search                     |
| S.No  | Ack. Receipt No.   | Applicant Name      | Business Name | Business Type | Application Type          | License Type          | License Category | License Form                           | Status   | License Number                     | Valid Upto | Action          | Paym                         |
| 1     | L2307075           | NEW SPIRIT SUPPLIER | BOTTLING IMFL | Individual    | Fresh Issuance of License | Manufacturing License | Bottling Unit    | L11 (L11,L1-A,L1-C,BWH-2,L15,L16L-1CC) | Approved | 10927345623(Manufacturing License) | 31-MAR-24  | Creats Supplier | Map Chemical Lab             |
| 2     | L2307077           | NEW SPIRIT SUPPLIER | BOTTLING CL   | Individual    | Fresh Issuance of License | Manufacturing License | Country Spirit   | L15 (L13-C,BWH-2,L15,L16,L-1CC)        | Approved | 10937345623(Manufacturing License) | 31-MAR-24  | Create Supplier | Map Chemical Lab             |
|       |                    |                     |               |               |                           |                       |                  |                                        |          |                                    |            |                 | Previous Next                |

> User need to click on the save option by filling other state Spirit import supplier details.

| SUPPLIER |                  |                                                                       | Supplier > Create Supplier |
|----------|------------------|-----------------------------------------------------------------------|----------------------------|
|          | License Name *   | NEW SPIRIT SUPPLIER                                                   |                            |
|          | License Number * | 10927345623(Manufacturing Licens                                      |                            |
|          | Supplier Name *  | PANJAB SPIRIT SUPPLIERS                                               |                            |
|          | Address *        | PWKMDC;<br>Central Store and Workshop,<br>Rampur, Near Doraha, Tehsil |                            |
|          | State *          | Punjab *                                                              |                            |
|          | District *       | Ludhiana 👻                                                            |                            |
|          | City *           | Ludhiana City                                                         |                            |
|          | Pin Code *       | 532120                                                                |                            |
|          | <b>,</b>         | Save                                                                  |                            |

#### 3.2 <u>User Creation Process by Licensee User for Supplier Location.</u>

In the users tab need to click on the add user against the created supplier for the shipment process.
 Enter all the details with new user name and password for the supplier.

| User Id*          | PB_SPIRIT                                     |  |
|-------------------|-----------------------------------------------|--|
| Password*         |                                               |  |
|                   | Must have at least one capital letter, number |  |
|                   | and one special character out of set [@#\$%   |  |
|                   | &*]! and length should be 8 charaters         |  |
| Confirm Password* |                                               |  |
|                   | Must have at least one capital letter, number |  |
|                   | and one special character out of set [@#\$%   |  |
|                   | &*]! and length should be 8 charaters         |  |
| Location Type*    | Supplier +                                    |  |
| Location*         | PANJAB SPIRIT SUPPLIERS   *                   |  |
| Role*             | Supplier 👻                                    |  |
| Mobile Number*    | Mobile Number                                 |  |

> Import Spirit supplier user details.

| B | OTTLING | UNIT USERS |                 |               |               |                               | Users > Bottling Unit Users |
|---|---------|------------|-----------------|---------------|---------------|-------------------------------|-----------------------------|
|   | 10 *    |            |                 |               |               |                               | Search:                     |
|   | S.No *  | User Id    | Name            | Email Address | Mobile Number | Location Name                 | Role                        |
|   | 1       | PB_SPIRIT  | Punjab SUPPLIER | ven@ctel.in   | 4658465465    | PANJAB SPIRIT SUPPLIERS(2130) | Supplier                    |
|   | + User  |            |                 |               |               |                               | Previous                    |

#### 4.0 Spirit Indent Process in Bottling unit IMFL/CL.

#### 4.1 Login with Manager to create Indent for the Spirit Import permit against created supplier

|                                                                                                    | W<br>Please lo                            | elcome!<br>gin to your acco | unt               |
|----------------------------------------------------------------------------------------------------|-------------------------------------------|-----------------------------|-------------------|
|                                                                                                    | MANAGER                                   |                             |                   |
| Contraction of the second second seco |                                           |                             | ۲                 |
| Department of State Taxes and Excise                                                                                                    | Verification Code *                       | 59290                       | Get a new code    |
| Government of Himachal Pradesh                                                                                                    | 59290                                     |                             |                   |
|                                                                                                    |                                           |                             | Forgot password?  |
|                                                                                                    |                                           | Login                       |                   |
|                                                                                                    | ➔ Vigilance & Enforcement                 | → RTI                       |                   |
| and the second second second second second second second second second second second second second second second                                                                                                    | ➔ Track Status                            | → EoDB D                    | ashboard          |
| and the part of the second second sec | → Download User Manuals                   | → Third P                   | arty Verification |
|                                                                                                    | Download Application Forms                | → Excise I                  | tashboard         |
| and a second second second second second second second second second second second second second second second                                                                                                    | ➔ Download SOP Documents                  | → Activity                  | Videos            |
| The second second second second second second second second second second second second second second second s                                                                                                    | → Frequently Asked Questions              | > Downlos                   | ad APK            |
|                                                                                                    | Don't hav                                 | ve an account? Sign         | Up                |
| The second second second second second second second second second second second second second second second se                                                                                                    | Helpdesk Number: 91820579-7<br>91820594-2 | 73/74/78,918205<br>28/38    | 80-40/70/82,      |
|                                                                                                    |                                           |                             |                   |
| and the second second second second second second second second second second second second second second second                                                                                                    |                                           |                             |                   |

- After login click on the procurement tab and under procurement tab click on the sub-tab indent for Permit L-32,
- In the Indent for Permit L-32 page click on the Add indent to raise the indent to the spirit supplier.

| Master Data          | Procurement ∨                            | 🔗 Brand / La | bel Registratio  | n Z                | Lab            | Stock                    | Bor               | 1ded Wareh      | nouse      | 🗇 Dispatch    | н       | ologram                              | 💷 Appeals & I      | Revisions         |                    |
|----------------------|------------------------------------------|--------------|------------------|--------------------|----------------|--------------------------|-------------------|-----------------|------------|---------------|---------|--------------------------------------|--------------------|-------------------|--------------------|
| INDENT FOR PEI       | Basic Indent                             |              |                  |                    |                |                          |                   |                 |            |               |         |                                      | Procurem           | ient > Indent     | for Permit(L-32)   |
|                      | Indent for Consent Indent for Permit(L-3 | 2)           | 2                |                    |                | Start Date 🛗             | 19-Jul-2023       |                 | End        | l Date 🛗 19-J | u1-2023 |                                      | Pending            |                   | Search             |
| 10 -                 | Permits (L-32)                           |              |                  |                    |                |                          |                   |                 |            |               |         |                                      | Search:            |                   |                    |
| S.No * Type In<br>Nu | dent Consent 32)<br>umber Number Nur     | nber Indent  | Bottling<br>Unit | Distillery<br>Name | Spirit<br>Type | Request<br>Quantity(Bls) | Vehicle<br>Number | Track<br>Indent | Status/Act | ion Remarks   | Prints  | Application<br>with Court F<br>Stamp | Payment<br>ee Mode | Payment<br>Status | Payment<br>History |
| No data available    | ,                                        |              |                  |                    |                |                          |                   |                 |            |               |         |                                      |                    |                   |                    |
| <b>f</b> Indent      |                                          |              |                  |                    |                |                          |                   |                 |            |               |         |                                      |                    | Previous          | Next               |

- Before raising the indent user need to add route to the Supplier location by Manager , forwarded to the registered district Deputy Commissioner through bottling Excise officer and get approval by district Deputy Commissioner.
- Before raising the indent user need to add Vehicle to the Supplier location by Manager, forwarded to the registered Zonal Collector through proper channel by bottling Excise officer and get final approval by Zonal Collector.

After click on the Add indent user need select the Type as Import, select spirit Type, select the Import Location which created the new Supplier for other states, select the vehicle which approved by Zonal collector, Enter the required Spirit quantity in bulk liters, then save the indent by clicking on save option.

| Raise Indent    |                      |                   |                  | ×    |
|-----------------|----------------------|-------------------|------------------|------|
| Type*           | Import               | Vehicle Number*   | VE67TH6767       | •    |
| Spirit Type*    | ENA                  | Firm/Transporter  | NEW SPIRIT TP NA | ME   |
| Import Location | PANJAB SPIRIT SUPP 🔻 | Payment Mode      | Online           | Ŧ    |
| Quantity (BIS)* | 1500                 | Permit Fee(Rs.)   | 1500             |      |
|                 |                      | ENA Duty Fee(Rs.) | 13500            |      |
|                 |                      | Total Amount(Rs.) | 15000            |      |
|                 |                      | Remarks*          | ok               |      |
|                 |                      |                   | Cancel           | Save |

After saving the indent click on Make payment button against the raised indent, then select the payment method online or E-Wallet and click on Pay Amount button to complete the payment.

| NDENT        | FOR PI | ERMIT(L-32)        |                   |                            |                 |                                      | _                                     |                           | ıd Date    | 19-Jul-2023   |         | F      | Procuremen                             | t > Indent i    | or Permit(L<br>Search |
|--------------|--------|--------------------|-------------------|----------------------------|-----------------|--------------------------------------|---------------------------------------|---------------------------|------------|---------------|---------|--------|----------------------------------------|-----------------|-----------------------|
| 10           | *      |                    |                   |                            |                 |                                      | Indent<br>Number                      | CIND21050230719168        |            |               |         |        | Search:                                |                 |                       |
| S.No *       | Туре   | Indent Number      | Consent<br>Number | Permit(L-<br>32)<br>Number | Indent<br>Date  | Bottling<br>Unit                     | ENA Duty<br>Amount<br>Permit          | 13500                     | k Indent   | Status/Action | Remarks | Prints | Application<br>with Court<br>Fee Stamp | Payment<br>Mode | Payment<br>Status     |
| 1            | IMPORT | CIND21050230719168 |                   |                            | 19-Jul-<br>2023 | PERNOD<br>RICARD<br>INDIA<br>PVT LTD | Amount<br>Choose<br>Payment<br>Method | Online   Online  E-Wallet | ıck Indent | Make Payment  | View    |        |                                        | ONLINE          | N/A                   |
| <b>+</b> Ind | ent    |                    | _                 |                            |                 |                                      |                                       | Pay Amount                |            | -             |         | _      | (                                      | Previous        | Next                  |

The Indent is forward to the bottling circle officer from the Manager after payment completed.

| P | DENT   | FOR PER | RMIT(L-32)         |                   | Madar.                 |                 |                                      |                               |                |                          |                   |              |               |         |        |                                        |                 | Procureme          | nt > Indent for Permit(L |
|---|--------|---------|--------------------|-------------------|------------------------|-----------------|--------------------------------------|-------------------------------|----------------|--------------------------|-------------------|--------------|---------------|---------|--------|----------------------------------------|-----------------|--------------------|--------------------------|
|   | 10     | ×       |                    |                   |                        |                 |                                      |                               |                |                          |                   | Start Date 🛗 | 19-Jul-2023   | End I   | ate 🛗  | 19-Jul-2023                            |                 | Pending<br>Search: | Search                   |
|   | S.No * | Type    | Indent Number      | Consent<br>Number | Permit(L-32)<br>Number | Indent<br>Date  | Bottling<br>Unit                     | Distillery<br>Name            | Spirit<br>Type | Request<br>Quantity(Bls) | Vehicle<br>Number | Track Indent | Status/Action | Remarks | Prints | Application<br>with Court<br>Fee Stamp | Payment<br>Mode | Payment<br>Status  | Payment History          |
|   | 1      | IMPORT  | CIND21050230719168 |                   |                        | 19-<br>Jul-2023 | PERNOD<br>RICARD<br>INDIA<br>PVT LTD | PANJAB<br>SPIRIT<br>SUPPLIERS | ENA            | 1500                     | VE67TH6767        | Track Indent | Indent Raised | View    | ₽      |                                        | E-WALLET        | SUCCESS            | Payment Dets ils         |
|   | 2      | IMPORT  | CIND21050230715162 |                   |                        | 15-<br>Jul-2023 | PERNOD<br>RICARD<br>INDIA<br>PVT LTD | PRITAM<br>SPIRIT<br>SUPPLIERS | ENA            | 500                      | AP28TA6341        | Track Indent | Make Payment  | View    |        |                                        | ONLINE          | N/A                | N/A                      |

#### 4.2 Login with the bottling officer to forward the indent.

|                                                                                                    | W<br>Please lo                            | Welcome!<br>se login to your account |                  |  |  |  |  |
|----------------------------------------------------------------------------------------------------|-------------------------------------------|--------------------------------------|------------------|--|--|--|--|
|                                                                                                    | IMFL_OFFICER                              |                                      | 4                |  |  |  |  |
| teos                                                                                                    |                                           |                                      | ۲                |  |  |  |  |
| Department of State Taxes and Excise                                                                                                    | Verification Code *                       | 283616                               | Get a new code   |  |  |  |  |
| Government of Himachal Pradesh                                                                                                    | 283616                                    |                                      | U                |  |  |  |  |
|                                                                                                    |                                           |                                      | Forgot password? |  |  |  |  |
|                                                                                                    |                                           | Login                                |                  |  |  |  |  |
|                                                                                                    | ➔ Vigilance & Enforcement                 | → RTI                                |                  |  |  |  |  |
| The second second second                                                                                                    | → Track Status                            | → EoDB D:                            | ashboard         |  |  |  |  |
| State and a state of the state of the state | ➔ Download User Manuals                   | → Third Pa                           | rty Verification |  |  |  |  |
|                                                                                                    | ➔ Download Application Forms              | → Excise D                           | ashboard         |  |  |  |  |
| a standard the Company of the                                                                                                    | ➔ Download SOP Documents                  | → Activity                           | Videos           |  |  |  |  |
|                                                                                                    | → Frequently Asked Questions              | → Downloa                            | d APK            |  |  |  |  |
| Winds - The state -                                                                                                    | Don't hav                                 | e an account? Sign U                 | Jp               |  |  |  |  |
| the second second second second second second second second second second second second second second second s                                                                                                    | Helpdesk Number: 91820579-7<br>91820594-2 | 73/74/78,918205<br>28/38             | 80-40/70/82 ,    |  |  |  |  |
| and the second second second                                                                                                    | 1                                         |                                      |                  |  |  |  |  |
|                                                                                                    |                                           |                                      |                  |  |  |  |  |

- > After login by the open the indent for Permit L-32 under procurement tab.
- > Click on the forward against the raised indent to the spirit supplier from the bottling manager.

| IN | DENI   | FOR PE                                               | RMIT(L-32)         |                   |                            |                 |                                      |                               |                |                          |                   |              |               |         |        |                                        |                 | Procurement       | > Indent for Permit(L-32) |
|----|--------|------------------------------------------------------|--------------------|-------------------|----------------------------|-----------------|--------------------------------------|-------------------------------|----------------|--------------------------|-------------------|--------------|---------------|---------|--------|----------------------------------------|-----------------|-------------------|---------------------------|
|    |        | Start Date 🗰 19-Jul-2023 End Date 🗰 19-Jul-2023 Pend |                    |                   |                            |                 |                                      |                               |                |                          |                   |              |               |         | ding   | • Search                               |                 |                   |                           |
| l  | 10     | *                                                    |                    |                   |                            |                 |                                      |                               |                |                          |                   |              |               |         |        |                                        |                 | Search:           |                           |
|    | S.No * | Туре                                                 | Indent Number      | Consent<br>Number | Permit(L-<br>32)<br>Number | Indent<br>Date  | Bottling<br>Unit                     | Distillery<br>Name            | Spirit<br>Type | Request<br>Quantity(Bls) | Vehicle<br>Number | Track Indent | Status/Action | Remarks | Prints | Application<br>with Court<br>Fee Stamp | Payment<br>Mode | Payment<br>Status | Payment History           |
|    | 1      | IMPORT                                               | CIND21050230719168 |                   |                            | 19-Jul-<br>2023 | PERNOD<br>RICARD<br>INDIA<br>PVT LTD | PANJAB<br>SPIRIT<br>SUPPLIERS | ENA            | 1500                     | VE67TH6767        | Track Indent | Forward       | View    | Ð      |                                        | E-<br>WALLET    | SUCCESS           | Payment Details           |
|    | 2      | IMPORT                                               | CIND21050230715162 |                   |                            | 15-Jul-<br>2023 | PERNOD<br>RICARD<br>INDIA<br>PVT LTD | PRITAM<br>SPIRIT<br>SUPPLIERS | ENA            | 500                      | AP28TA6341        | Track Indent | ٦             | View    |        |                                        | ONLINE          | N/A               | N/A                       |

After Click on the forward button in the following pop up upload court fee stamp, enter remarks and click on forward button to forward to District Deputy Commissioner.

|                                      | Forward Indent             |
|--------------------------------------|----------------------------|
| Distillery Name                      | PANJAB SPIRIT SUPPLIE      |
| Spirit Type                          | ENA                        |
| Quantity (Bls)                       | 1500                       |
| Vehicle Number                       | VE67TH6767                 |
| Amount(Rs.)                          | 15000.00                   |
| Application with<br>Court Fee Stamp* | Choose File No file chosen |
| Remarks*                             |                            |
|                                      | Forward                    |

> The indent forward to District Deputy Commissioner from the bottling unit IMFL/CL.

| I       | NDENI  | FOR PH | CRMIT(L-32)        | (Ca)              | W. Barn                    |                 |                                      |                               |                |                          |                   |              |                                        |         |          | 100                                    |                 | Procurement       | > Indent for Permit(L-32) |
|---------|--------|--------|--------------------|-------------------|----------------------------|-----------------|--------------------------------------|-------------------------------|----------------|--------------------------|-------------------|--------------|----------------------------------------|---------|----------|----------------------------------------|-----------------|-------------------|---------------------------|
| 11 50   |        |        |                    |                   |                            |                 |                                      |                               |                | s                        | itart Date        | 19-Jul-2023  | Er                                     | nd Date | 19-Jul   | -2023                                  | Penc            | ling              | • Search                  |
|         | 10     | *      |                    |                   |                            |                 |                                      |                               |                |                          |                   |              |                                        |         |          |                                        |                 | Search:           |                           |
| 1.4.4.4 | S.No * | Туре   | Indent Number      | Consent<br>Number | Permit(L-<br>32)<br>Number | Indent<br>Date  | Bottling<br>Unit                     | Distillery<br>Name            | Spirit<br>Type | Request<br>Quantity(Bls) | Vehicle<br>Number | Track Indent | Status/Action                          | Remarks | Prints   | Application with<br>Court Fee<br>Stamp | Payment<br>Mode | Payment<br>Status | Payment History           |
|         | 1      | IMPORT | CIND21050230719168 |                   |                            | 19-Jul-<br>2023 | PERNOD<br>RICARD<br>INDIA<br>PVT LTD | PANJAB<br>SPIRIT<br>SUPPLIERS | ENA            | 1500                     | VE67TH6767        | Track Indent | Forwarded to<br>Deputy<br>Commissioner | View    | <b>4</b> | Click to View                          | E-<br>WALLET    | SUCCESS           | Payment Details           |
| 7       | 2      | IMPORT | CIND21050230715162 |                   |                            | 15-Jul-<br>2023 | PERNOD<br>RICARD<br>INDIA<br>PVT LTD | PRITAM<br>SPIRIT<br>SUPPLIERS | ENA            | 500                      | AP28TA6341        | Track Indent |                                        | View    |          |                                        | ONLINE          | N/A               | N/A                       |

#### 5.0 Login with the Deputy Commissioner for the Indent Approval:

|                                                                                                    | W<br>Please lo                            | elcome!<br>gin to your acco | unt               |
|----------------------------------------------------------------------------------------------------|-------------------------------------------|-----------------------------|-------------------|
|                                                                                                    | DC_BADDI                                  |                             | 4                 |
| territoren anderen andere |                                           |                             | ۲                 |
| partment of State Taxes and Excise                                                                                                    | Verification Code *                       | 599836                      | Get a new code    |
| Government of Himachal Pradesh                                                                                                    | 599836                                    |                             | U                 |
|                                                                                                    |                                           |                             | Forgot password?  |
|                                                                                                    |                                           | Login                       |                   |
|                                                                                                    | → Vigilance & Enforcement                 | → RTI                       |                   |
|                                                                                                    | → Track Status                            | → EoDB D                    | ashboard          |
|                                                                                                    | ➔ Download User Manuals                   | → Third P:                  | arty Verification |
|                                                                                                    | ➔ Download Application Forms              | → Excise D                  | ashboard          |
|                                                                                                    | ➔ Download SOP Documents                  | → Activity                  | Videos            |
|                                                                                                    | → Frequently Asked Questions              | > Downlos                   | ad APK            |
|                                                                                                    | Don't hav                                 | e an account? Sign          | Up                |
| An all and a second second                                                                                                    | Helpdesk Number: 91820579-7<br>91820594-2 | 73/74/78,918205<br>8/38     | 80-40/70/82,      |
| alle and son the                                                                                                    |                                           |                             |                   |
|                                                                                                    |                                           |                             |                   |

After login by the deputy commissioner go to Import permits or Distillery Permits L-32 sub tab under the Bottling unit.

| 4  |          | Department<br>Government of | of State Taxes<br>Himachal Prades | and Excis      | se               |                          |                |                             |                |       | S                       | Sessio | on Time Left : 59 | 9:49 🌲 🕋          | Sh. Preet Pal Singh 🔱         |
|----|----------|-----------------------------|-----------------------------------|----------------|------------------|--------------------------|----------------|-----------------------------|----------------|-------|-------------------------|--------|-------------------|-------------------|-------------------------------|
| Ø  | ) Activi | y Dashboard ~               | () Production Dash                | 1board ~       | 🕐 Dashboard 🗸    | 🔄 License Management 🗸   | 🖉 Bra          | and / Label Registration $$ | 🖉 Distillery 🔻 |       | Bottling Unit ~         |        | Brewery ~         | Q Wholesaler      | ~ 👔 Import V 🔊 ale            |
| IM | PORT     | PERMITS                     |                                   |                |                  |                          |                |                             |                |       | Wholesale Permit L-32   | 2      |                   | Bo                | ttling Units > Import Permits |
|    |          |                             |                                   |                |                  |                          | Start          | Date 19-101-2023            |                | End D | Vehicle Registration    |        |                   | Pending           | * Search                      |
|    | 10       | _                           |                                   |                |                  |                          |                |                             |                |       | Route Registration      |        |                   |                   |                               |
| L  | 10       | *                           |                                   |                |                  |                          |                |                             |                |       | Distillery Permits L-32 |        |                   | Search:           |                               |
| -  | S.No *   | Indent Number               | Permit<br>Number                  | Indent<br>Date | Bottling<br>Unit | Distillery Name          | Spirit<br>Type | Request Quantity(Bls)       | Status/Action  | Vie   | Export Permits          |        | Payment<br>Mode   | Payment<br>Status | Payment Details               |
|    | 1        | CINID21050230710            | 168                               | 19-Jul-        |                  | DANIAR SPIRIT SUDDI JERS | ENA            | 1500                        | Approve        |       | Permit Extension        |        | E-WALLET          | SLICCESS          | Payment Details               |
|    |          | 0110221030230713            | 100                               | 2023           |                  | TAIGAD STIAT SCITLERS    | LINA           | 1500                        |                |       | Route change            |        | C-WALLET          | SUCCESS           |                               |
|    |          |                             |                                   |                |                  |                          |                |                             |                |       | Import Permits          |        |                   |                   | Previous Next                 |
|    |          |                             |                                   |                |                  |                          |                |                             |                |       | Pass L-34               |        | T                 |                   |                               |
|    |          |                             |                                   |                |                  |                          |                |                             |                |       | Pass Extension          |        |                   |                   |                               |

Click on payment details to check either done by the online or E-Wallet option for indent.

| 10  |      | •      |                    |                   |                            |                 |                                                | Start Date                              | 19-Jul-2023                         | End Date                   | 19-Jul   | -2023                                  | Pend            | ing<br>Search:    | • Search        |
|-----|------|--------|--------------------|-------------------|----------------------------|-----------------|------------------------------------------------|-----------------------------------------|-------------------------------------|----------------------------|----------|----------------------------------------|-----------------|-------------------|-----------------|
| S.2 | ×0 * | Туре   | Indent Number      | Consent<br>Number | Permit(L-<br>32)<br>Number | Indent<br>Date  | Payment Details                                |                                         |                                     | ×                          | Prints   | Application<br>with Court Fee<br>Stamp | Payment<br>Mode | Payment<br>Status | Payment History |
| 8   | 1    | IMPORT | CIND21050230719168 |                   |                            | 19-Jul-<br>2023 | Payment Type<br>Spirit Procurement(ENA Import) | Excise Transaction ID<br>TT07850C-16945 | Transaction Amount(Rs.)<br>13500.00 | Transaction Status SUCCESS | <b>a</b> | Click to View                          | E-<br>WALLET    | SUCCESS           | Payment Details |
|     | 2    | IMPORT | CIND21050230715162 |                   |                            | 15-Jul-<br>2023 | INDIA SUPPLIERS                                | 500 AP28IA                              | 6341 Track Indent                   | View                       |          |                                        | ONLINE          | N/A               | N/A             |

Click on the Approve button against the indent from the bottling unit to see the details.

|        |                    |                  |                 |                                |                            | Start Date     | 19-Jul-2023              | End D         | ate  | 19-Jul | 2023   |                 | All               | • Search        |
|--------|--------------------|------------------|-----------------|--------------------------------|----------------------------|----------------|--------------------------|---------------|------|--------|--------|-----------------|-------------------|-----------------|
| 10     | Ŧ                  |                  |                 |                                |                            |                |                          |               |      |        |        |                 | Search:           |                 |
| S.No * | Indent Number      | Permit<br>Number | Indent<br>Date  | Bottling Unit                  | Distillery Name            | Spirit<br>Type | Request<br>Quantity(Bls) | Status/Action | View | Print  | Remark | Payment<br>Mode | Payment<br>Status | Payment Details |
| 1      | CIND21050230719168 |                  | 19-Jul-<br>2023 | PERNOD RICARD INDIA PVT<br>LTD | PANJAB SPIRIT<br>SUPPLIERS | ENA            | 1500                     | Approve       | ۲    | 4      | View   | E-WALLET        | SUCCESS           | Payment Details |
|        |                    |                  |                 |                                |                            |                |                          |               |      |        |        |                 |                   | Previous Next   |

After Click on the Approve button option observe the Indent details, select the route, select the validity date, enter the remarks and click on the Approve button in the pop up.

|                    | Indent Details               |
|--------------------|------------------------------|
| Primary Distillery | PANJAB SPIRIT SUPPLIERS      |
| Spirit Type        | ENA                          |
| Quantity (Bls)     | 1500                         |
| Vehicle Number     | VE67TH6767                   |
| Transporter Name   | NEW SPIRIT TP NAME           |
| Amount(Rs.)        | 15000.00                     |
| Route*             | NEW ROUTE PANJAB SPIRIT SUPI |
| Checkpost/Barrier  | СОВ                          |
| Validity Date*     | 31-Jul-2023                  |
| Remarks*           | ok 🔘                         |
|                    | Approve                      |

After Click on the approve the import permit generated successfully and that is forwarded to the Import spirit supplier.

|      |                    |                    |                 |                                |                            | Start Date     | 19-Jul-2023              | End I         | Date | 19-Jul-202 | 13     | A               | pproved           | • Search        |
|------|--------------------|--------------------|-----------------|--------------------------------|----------------------------|----------------|--------------------------|---------------|------|------------|--------|-----------------|-------------------|-----------------|
| 10   | Ŧ                  |                    |                 |                                |                            |                |                          |               |      |            |        |                 | Search:           |                 |
| S.No | • Indent Number    | Permit Number      | Indent<br>Date  | Bottling Unit                  | Distillery Name            | Spirit<br>Type | Request<br>Quantity(Bls) | Status/Action | View | Print      | Remark | Payment<br>Mode | Payment<br>Status | Payment Details |
| 1    | CIND21050230719168 | PER408519072300034 | 19-Jul-<br>2023 | PERNOD RICARD INDIA<br>PVT LTD | PANJAB SPIRIT<br>SUPPLIERS | ENA            | 1500                     | Approved      | ۲    | 8 8<br>8   | View   | E-WALLET        | SUCCESS           | Payment Details |
|      |                    |                    |                 |                                |                            |                |                          |               |      |            |        |                 |                   | Previous Next   |

#### > Indent for Permit print from the Bottling manager

| PERNOD RICARD INDIA PVT LTD                                                              | 1                                                          |
|------------------------------------------------------------------------------------------|------------------------------------------------------------|
| 489/243, KIRPALPUR, NALAGARH, NALAGARH                                                   | I, Nalagarh-I,                                             |
| , Baddi, Himachal Pradesh - 174101                                                       |                                                            |
| INDENT FOR PERMIT                                                                        |                                                            |
| Letter Number : CIND21050230719168                                                       | Dated: 19-Jul-2023                                         |
| То                                                                                       |                                                            |
| The Deputy Commissioner of State Taxes and Excise,                                       |                                                            |
| O/o,DCSTE,Baddi,Baddi,Himachal Pradesh,173201.                                           |                                                            |
|                                                                                          |                                                            |
| Through:-                                                                                |                                                            |
| // PROPER CHANNEL //                                                                     |                                                            |
|                                                                                          |                                                            |
| Subject:- Issue of Import / Permit(L-32) 1500 Bls ENA                                    |                                                            |
|                                                                                          |                                                            |
| Dear Sir,                                                                                |                                                            |
| We request you good self to kindly issue the Import / Permit(L-32) of 1500 Bls (In       | Words one thousand five hundred Bls) ENA from PANJAB       |
| SPIRIT SUPPLIERS, Tubewell and Store Division, PWRMDC; Central Store and Workshop,       | Rampur, Near Doraha, Tehsil Payal, District Ludhiana, ,    |
| Ludhiana City, Ludhiana, Punjab - 532120.                                                |                                                            |
| The Deputy Commissioner, State Taxes and Excise, Grade-I, Baddi, Himachal Prad           | esh has already given the permission to Import / Iransport |
| 1000 (In Words one thousand five hundred ) Bulk Liters quantity of ENA from PANJAB SPIRI | City Ludving Durich 522120 will their letter number        |
| CINID21050230710168 datad 10 Jul 2023 through approximation Taylor Number VIE67TH6767 a  | city, Eduniana, Punjao - 552120 vide their feiter number   |
| Excise tide latter number 0001 dated 19-Jul-2023 The details of Permit is as under-      | pproved by the Deputy Commissioner, State Taxes and        |
| Excise, vide rener humber 0001, dated 17-50-2025. The details of 1 emilt is as under     |                                                            |
| S.No Indent Number                                                                       | Indent Quantity                                            |
| 1 CIND21050230719168                                                                     | 1500                                                       |
| T                                                                                        |                                                            |
| Lanker Number: VE0/110/0/                                                                |                                                            |
| Note. O Dis LINA has already been received out of Dis                                    |                                                            |
| Thanking you,                                                                            |                                                            |
|                                                                                          |                                                            |
|                                                                                          | Yours Faithfully,                                          |
|                                                                                          | PERNOD RICARD INDIA PVT LTD                                |
|                                                                                          |                                                            |
|                                                                                          | MANAGER                                                    |
| C:C:TO Assistant State Taxes and Excise Officer I/C PERNOD RICARD INDIA PVT LTD 48       | 9/243 KIRPALPUR NALAGARH NALAGARH                          |
| Nalagarh-I., Baddi, Punjab - 174101 for information & further necessary action.          |                                                            |
|                                                                                          |                                                            |

> Indent for Permit forward print from the Bottling officer.

|                         |                                                                          | DEPARTMENT OF S<br>Government                            | STATE TAXES AND EXCISE<br>of Himachal Pradesh |                                               |
|-------------------------|--------------------------------------------------------------------------|----------------------------------------------------------|-----------------------------------------------|-----------------------------------------------|
|                         |                                                                          | INDENT FOR PE                                            | RMIT FORWARD FORM                             |                                               |
| Letter Nur              | nber : CIND21050230719168                                                |                                                          |                                               | Dated: 19-Jul-2023                            |
| From                    | Office of the Assistant State<br>PERNOD RICARD INDIA<br>Pradesh - 174101 | Taxes and Excise Officer,<br>PVT LTD, 489/243, KIRPALPUI | R, NALAGARH, NALAGARH, Nalaga                 | rh-I, , Baddi, Himachal                       |
| То                      | The Deputy Commissioner<br>O/o,DCSTE,Baddi,Baddi,H                       | of State Taxes and Excise,<br>imachal Pradesh,173201.    |                                               |                                               |
| Subject:-               | Issue of Import / Permit(L-                                              | 32) 1500 Bls ENA                                         |                                               |                                               |
| Sir,                    |                                                                          |                                                          |                                               |                                               |
| INDIA PV                | Kindly find enclosed herew<br>T I TD, on the subject cited abo           | ith application number CIND21                            | 050230719168 dated 19-Jul-2023 recei          | ved from the Manager, PERNOD RICARD           |
| In Division V           | The Management in the en                                                 | closed application have requeste                         | d for Issue of Import / Transport of I        | 500 Bls ENA spirit from PANJAB SPIRIT         |
| SUPPLIER                | -<br>RS, Tubewell and Store Divisio                                      | n, PWRMDC; Central Store and                             | Workshop, Rampur, Near Doraha, Tehs           | il Payal, District Ludhiana, , Ludhiana City, |
| Ludhiana,               | Punjab - 532120 to PERNOD                                                | RI <mark>CARD INDIA PVT LTD,</mark> 48                   | 9/243, KIRPALPUR, NALAGARH, N                 | ALAGARH, Nalagarh-I, , Baddi, Himachal        |
| Pradesh -               | 174101 The Deputy Commissio                                              | ner, State Taxes and Excise, Grad                        | e-1, Baddi,Himachal Pradesh has alread        | y given the permission to Import / Transport  |
| 1500 (In V              | Words one thousand five hundr                                            | ed ) Bulk Liters quantity of EN                          | A from PANJAB SPIRIT SUPPLIERS                | , Tubewell and Store Division, PWRMDC;        |
| Central St              | ore and Workshop, Rampur, N                                              | ear Doraha, Tehsil Payal, Distric                        | et Ludhiana, , Ludhiana City, Ludhiana        | a, Punjab - 532120 vide their letter number   |
| CIND2105                | 50230719168, dated 19-Jul-202                                            | 3 through approved Tanker Num                            | ber VE67TH6767 approved by the Dep            | outy Commissioner, State Taxes and Excise,    |
| vide letter             | number 0001, dated 19-Jul-202                                            | <ol><li>The details of Permit is as unde</li></ol>       | RUTH                                          |                                               |
| S.No                    | Consent Number                                                           | Consent Quantity                                         | Indent Number                                 | Indent Quantity                               |
| 1                       |                                                                          |                                                          | CIND21050230719168                            | 1500                                          |
| Tanker Nu<br>Note: 0 Bl | mber VE67TH6767<br>s ENA has already been receive                        | d out of Bls                                             |                                               | Yours Faithfully,                             |
|                         |                                                                          |                                                          |                                               | Name: TILAKRAJ                                |

Assistant State Taxes & Excise Officer, PERNOD RICARD INDIA PVT LTD Approved Permit print by the Deputy Commissioner and forward to import Supplier, bottling manager and officer.

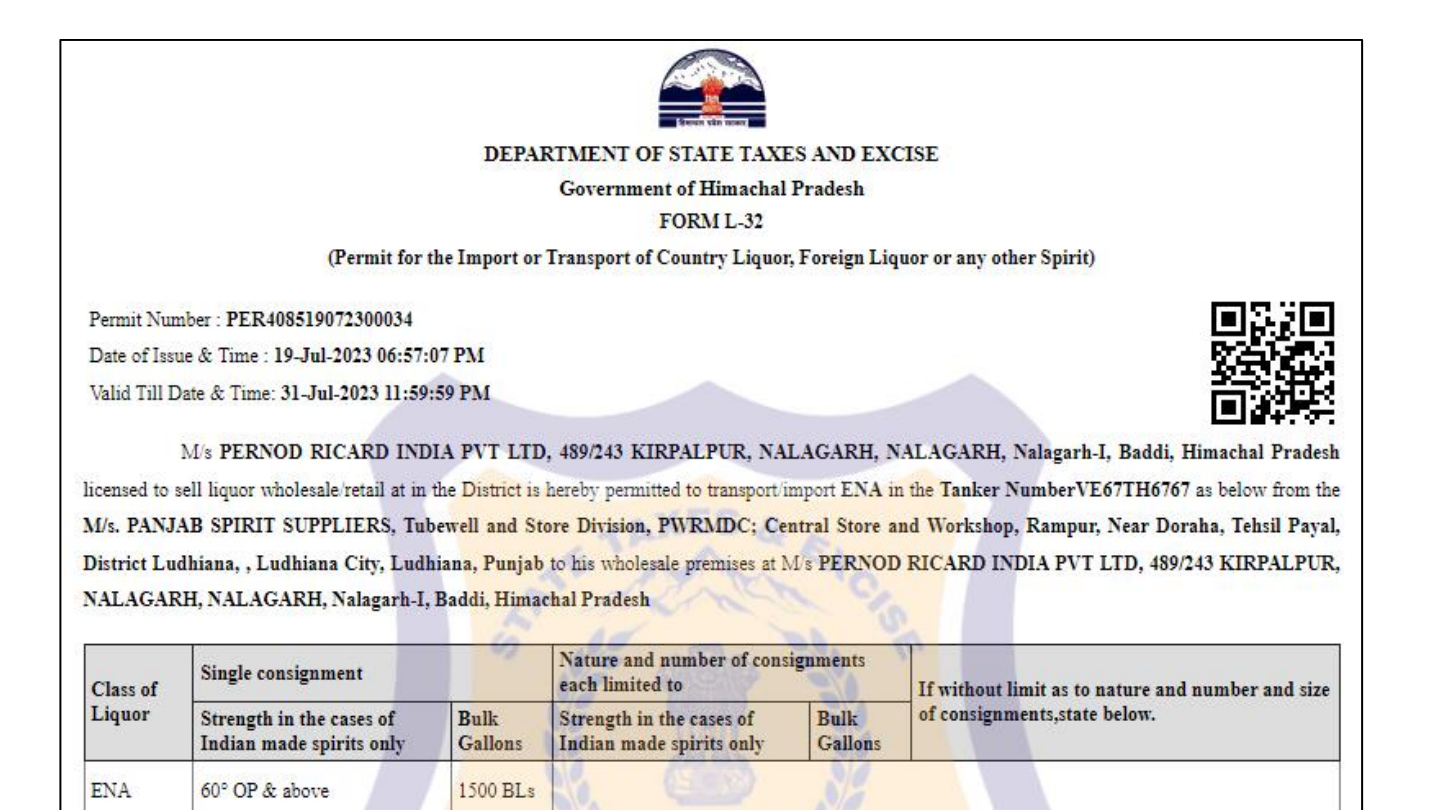

Specification of route from origin to destination ending with the Checkpost/Barrier of entry into H.P. as declared by the applicant:

| Checkpost/Barrier         | Route                                  |                                                            |
|---------------------------|----------------------------------------|------------------------------------------------------------|
| COB                       | NEW ROUTE PANJAB SPIRIT SUPPI          | LIER to PErnod (GOA)                                       |
| Endorsement Number EXN/RI | DN/ <u>0034</u>                        |                                                            |
| Copy to:-                 |                                        |                                                            |
| 1. The ASTEO, I/c M/s.    | PERNOD RICARD INDIA PVT LTD, 489/243 H | KIRPALPUR, NALAGARH, NALAGARH, Nalagarh-I, Baddi, Himachal |
|                           |                                        |                                                            |
| Pradesh.                  |                                        |                                                            |
| Pradesh.                  |                                        |                                                            |
| Pradesh.                  |                                        |                                                            |
| Pradesh.                  |                                        | Signature:                                                 |
| Pradesh.<br>Place: BADDI  | Approved                               | Signature:<br>Name: Mr. Sh. Preet Pal Singh                |

#### 6.0 Login with the Import Supplier login to made spirit shipment:

|                                                                                                    | W<br>Please log                           | elcome!<br>gin to your acco | ne!<br>r account |  |  |
|----------------------------------------------------------------------------------------------------|-------------------------------------------|-----------------------------|------------------|--|--|
|                                                                                                    | PB_SPIRIT                                 |                             | 4                |  |  |
| E COL                                                                                                    |                                           | ۲                           |                  |  |  |
| Department of State Taxes and Excise                                                                                                    | Verification Code *                       | 90472                       | Get a new code   |  |  |
| Government of Himachal Pradesh                                                                                                    | 90472                                     |                             |                  |  |  |
|                                                                                                    |                                           |                             | Forgot password? |  |  |
|                                                                                                    |                                           | Login                       |                  |  |  |
|                                                                                                    | → Vigilance & Enforcement                 | → RTI                       |                  |  |  |
| and the second second second second second second second second second second second second second second second                                                                                                    | → Track Status                            | → EoDB Da                   | ashboard         |  |  |
| and the second second s | → Download User Manuals                   | → Third Pa                  | rty Verification |  |  |
|                                                                                                    | ➔ Download Application Forms              | → Excise D                  | ashboard         |  |  |
|                                                                                                    | → Download SOP Documents                  | → Activity                  | Videos           |  |  |
|                                                                                                    | → Frequently Asked Questions              | Downloa                     | d APK            |  |  |
|                                                                                                    | Don't hav                                 | e an account? Sign U        | Jp               |  |  |
|                                                                                                    | Helpdesk Number: 91820579-7<br>91820594-2 | 3/74/78,918205<br>8/38      | 80-40/70/82,     |  |  |
| the state and south                                                                                                    |                                           |                             |                  |  |  |
| and the second of the second                                                                                                    |                                           |                             |                  |  |  |

- > After login by the Import supplier go to sub tab Import permits under the dispatches.
- > In the Import permits tab observe the import permit form bottling unit.

| E Dis  | patches ~ Q Others      | ~ 🛛 🗟 Support ~    |                 |                  |                            |                |                          |               |      |             | 1      | 1               | se la compañía de la compañía de la comp |                            |
|--------|-------------------------|--------------------|-----------------|------------------|----------------------------|----------------|--------------------------|---------------|------|-------------|--------|-----------------|----------------------------------------------------------------------------------------------------|----------------------------|
| SDS Pe | ermits(L-32)            | and the second     |                 |                  |                            | _              |                          |               | _    |             |        |                 | Bot                                                                                                    | ttling Units > Import Perm |
| Shipmo | ent<br>1 Pass Extension |                    |                 |                  | Start Date                 | 19             | 9-Jul-2023               | End Date      |      | 19-Jul-2023 | i.     | P               | ending<br>Search:                                                                                                    | Search                     |
| S.No * | Indent Number           | Permit Number      | Indent<br>Date  | Bottling<br>Unit | Distillery Name            | Spirit<br>Type | Request<br>Quantity(Bls) | Status/Action | View | Print       | Remark | Payment<br>Mode | Payment<br>Status                                                                                                    | Payment Details            |
| Þ      | CIND21050230719168      | PER408519072300034 | 19-Jul-<br>2023 |                  | PANJAB SPIRIT<br>SUPPLIERS | ENA            | 1500                     | Approved      | ۲    | 444         | View   | E-<br>WALLET    | SUCCESS                                                                                                    | Payment Details            |
|        |                         |                    |                 |                  |                            |                |                          |               |      |             |        |                 |                                                                                                    | Previous Next              |

#### 7.0 Shipment Process from Import supplier to bottling unit:

- > After login by the import supplier, go to sub tab shipment under dispatches tab.
- > Then click on the Add Shipment request button to raise the shipment against the Import permit.

| Dispatches ~       | Q Others ~     | 🗟 Support 🗸        |             |                        |                        |             |         |         |                      |                   |
|--------------------|----------------|--------------------|-------------|------------------------|------------------------|-------------|---------|---------|----------------------|-------------------|
| Import Permits     |                |                    |             |                        |                        |             |         |         |                      | Dispatches > Pass |
| SDS Permits(L-32)  |                |                    |             |                        |                        |             |         | _       |                      |                   |
| Shipment           |                |                    |             |                        | Start Date             | 19-Jul-2023 |         | EndI    | Date 19-Jul-2023     | Search            |
| Import Pass Extens | on             |                    |             |                        |                        |             |         |         | Search:              |                   |
| S.No * Pass Nu     | nber Permit Nu | mber Bottling Unit | Spirit Type | Approved Quantity(Bls) | Shipment Quantity(Bls) | Status      | Actions | Remarks | Import Shipment Form | Vehicle Image     |
| No data availab    | le             |                    |             |                        |                        |             |         |         |                      |                   |
| + Shipment Requ    | est 2          |                    |             |                        |                        |             |         |         |                      | Previous Next     |

In the shipment pop select the Spirit Type, select the Permit number, enter the Strength, Pass validity date, Indicator, temperature, remarks and click on the Initiate shipment button by uploading the pass to dispatch the Spirit against the Import permit.

| Shipment                  |                             |                          |              | $\times$          |
|---------------------------|-----------------------------|--------------------------|--------------|-------------------|
| Spirit Type               | ENA *                       | Permit Validity<br>Date* | 31-JUL-2     | 3 23:59:59        |
| Permit Number *           | PER408519072300034          | Vehicle Number*          | VE67TH6767   |                   |
| Bottling Unit*            | PERNOD RICARD INDIA PVT LTD | Transporter Name         | NEW SPIRIT T | PNAME             |
| Approved<br>Quantity(BL)* | 1500                        | Weight Machine           | 🔿 Yes 🖲 No   |                   |
| Strength(OP)*             | 68.2                        | Indicator*               | 10.8         |                   |
| Device Id                 | Please Enter Device Id      | Temperature(°C)*         | 75.8         |                   |
| Pass Validity*            | 31-Jui-2023                 | Pass*                    | Choose File  | No file chosen    |
| Remarks*                  | ok                          |                          |              |                   |
|                           |                             | -                        |              |                   |
|                           |                             |                          | Cancel       | Initiate Shipment |

#### 8.0 Generate Gate Pass and Out process by Import Supplier:

Click on the Generate gate pass against the shipment, after click on Generate Gate pass button enter remarks and then click on save button.

| F | ASS    | Class State         | A ACM              |                             |                |                        |                        |                    |          |            |                      | Dispatches > Pass |
|---|--------|---------------------|--------------------|-----------------------------|----------------|------------------------|------------------------|--------------------|----------|------------|----------------------|-------------------|
|   |        |                     |                    |                             |                |                        | Start Date             | 19-Jul-2023        | 1        | End Date 🛗 | 19-Jul-2023          | Search            |
|   | 10     | *                   |                    |                             |                |                        |                        |                    |          |            | Search:              |                   |
|   | S.No * | Pass Number         | Permit Number      | Bottling Unit               | Spirit<br>Type | Approved Quantity(Bls) | Shipment Quantity(Bls) | Status             | Actions  | Remarks    | Import Shipment Form | Vehicle<br>Image  |
|   | 1      | IM21302023071900019 | PER408519072300034 | PERNOD RICARD INDIA PVT LTD | ENA            | 1500.00                | 1500.00                | Generate Gate Pass | Shipment | View       | View                 |                   |
|   | + Ship | ment Request        |                    |                             |                |                        |                        | <b>P</b>           |          |            | Previo               | Next              |

> After Gate pass generation click on the Out Ward to complete the shipment.

| PASS   |                     | and the            |                             |                |                        |                        |             |          | 2000     |                      | Dispatches > Pass |
|--------|---------------------|--------------------|-----------------------------|----------------|------------------------|------------------------|-------------|----------|----------|----------------------|-------------------|
|        |                     |                    |                             |                |                        | Start Date             | 19-Jul-2023 |          | End Date | 19-Jul-2023          | Search            |
| 10     | *                   |                    |                             |                |                        |                        |             |          |          | Search:              |                   |
| S.No * | Pass Number         | Permit Number      | Bottling Unit               | Spirit<br>Type | Approved Quantity(Bls) | Shipment Quantity(Bls) | Status      | Actions  | Remarks  | Import Shipment Form | Vehicle Image     |
| 1      | IM21302023071900019 | PER408519072300034 | PERNOD RICARD INDIA PVT LTD | ENA            | 1500.00                | 1500.00                | Out Ward    | Shipment | View     | View                 |                   |

- > After click on the Out Ward button the Outward Register pop up is displayed.
- > In the Outward register observe the pass details, upload the vehicle image and enter the Remarks.
- > Click on the save button for the final dispatch from the spirit supplier to the bottling unit.

| Outward Registe                            | er ×                        |
|--------------------------------------------|-----------------------------|
| Pass Barcode                               | IM21302023071900019         |
| Bottling Unit                              | PERNOD RICARD INDIA PVT LTD |
| Spirit Type                                | ENA                         |
| Approved Quantity(Bls)                     | 1500.00                     |
| Upload Vehicle Number<br>Plate Image File* | Choose File No file chosen  |
| Remarks*                                   | Please Enter Remarks        |
|                                            |                             |
|                                            | Save                        |

After completion of outward form the spirit supplier observe the shipment details in the spirit supplier login.

| 10-10 | PASS   |                     | 14000              |                             |                |                        |                        |             |          | 12-      | ~                    | Dispatches > Pass |
|-------|--------|---------------------|--------------------|-----------------------------|----------------|------------------------|------------------------|-------------|----------|----------|----------------------|-------------------|
|       |        |                     |                    |                             |                |                        | Start Date             | 19-Jul-2023 |          | End Date | 19-Jul-2023          | Search            |
|       | 10     | *                   |                    |                             |                |                        |                        |             |          |          | Search:              |                   |
|       | S.No * | Pass Number         | Permit Number      | Bottling Unit               | Spirit<br>Type | Approved Quantity(Bls) | Shipment Quantity(Bls) | Status      | Actions  | Remarks  | Import Shipment Form | Vehicle Image     |
|       | 1      | IM21302023071900019 | PER408519072300034 | PERNOD RICARD INDIA PVT LTD | ENA            | 1500.00                | 1500.00                | In Transit  | Shipment | View     | View                 |                   |
|       | + Shij | pment Request       |                    |                             |                |                        |                        |             |          |          | Prev                 | ious              |

| Shipment Information |                       |                     |                    |                             |             |                             |                              |  |  |  |  |  |  |
|----------------------|-----------------------|---------------------|--------------------|-----------------------------|-------------|-----------------------------|------------------------------|--|--|--|--|--|--|
| S.No                 | Indent Number         | Pass Number         | Permit Number      | Bottling Unit Name          | Spirit Type | Indent<br>Quantity<br>(Bls) | Request<br>Quantity<br>(Bls) |  |  |  |  |  |  |
| 1                    | MIND21302023071900019 | IM21302023071900019 | PER408519072300034 | PERNOD RICARD INDIA PVT LTD | ENA         | 1500.00                     | 1500.00                      |  |  |  |  |  |  |

#### 9.0 Login with Manager to receive the spirit from the other state supplier:

- > After login by the manager click on the spirit Inward sub tab under the Procurement Tab.
- In the Spirit inward page Click on the Spirit Receipt Acknowledgement to receive the spirit from the Import Spirit supplier.

| ſ    | 💵 Mas  | ter Data 🗸 | 🔗 Procurement ~                              | 🔗 Brand / Label Registrat | ion ~ 🛛 🗘 Lab ~     | alii Stock ∽                  | Ê              | ) Bonded W                  | 'arehouse ~                  | 0           | Dispatch ~             | 📴 Hologram 🗸        | 💷 Appeals   | s & Revisions  ~        |                  |
|------|--------|------------|----------------------------------------------|---------------------------|---------------------|-------------------------------|----------------|-----------------------------|------------------------------|-------------|------------------------|---------------------|-------------|-------------------------|------------------|
| 5    | PIRIT  | INWARD     | Basic Indent                                 |                           |                     |                               |                |                             |                              |             |                        |                     |             | Procurement             | > Spirit Inward  |
| 10   |        |            | Indent for Consent<br>Indent for Permit(L-32 | )                         |                     |                               |                | Start I                     | Date 🛗                       | 19-Jul-2023 | 3                      | End Date            | 20-Ju1-2023 |                         | Search           |
| No.  | 10     | •          | Permits (L-32)                               |                           |                     |                               |                |                             |                              |             |                        |                     | Sea         | rch:                    |                  |
| 19 C | S.No * | Type       | Spirit Inward<br>Indent Number               | aipment/Pass<br>Number    | Permit(L-32) Number | Distillery<br>Name            | Spirit<br>Type | Indent<br>Quantity<br>(Bls) | Request<br>Quantity<br>(Bls) | Status      | Actions                |                     | Remarks     | Import<br>Shipment Form | Vehicle<br>Image |
|      | 1      | IMPORT     | MIND21302023071900019                        | IM21302023071900019       | PER408519072300034  | PANJAB<br>SPIRIT<br>SUPPLIERS | ENA            | 1500.00                     | 1500.00                      | Receive     | Spirit Rec<br>Shipment | eipt Acknowlegement | View        | Click to View           |                  |

In the spirit Inward tab enter the Net received quantity, select the Tank type, select the tank, enter the Strength, indicator, Temperature and remarks against the shipment form the other state supplier or Import supplier by clicking the save button.

| Spirit Inward          |                         | $\times$ |
|------------------------|-------------------------|----------|
| Indent Quantity (Bls)  | 1500.00                 |          |
| Shipped Quantity (Bls) | 1500.00                 |          |
| Validity Date          | 31-Jul-2023 11:59:59 PM |          |
| Weight Machine         | ○Yes ®No                |          |
| Net Quantity(Bls)*     | 1450                    |          |
| Wastage Quantity(Bls)* | 50                      |          |
| Tank Type*             | ENA TANK *              |          |
| Tank Sub Type*         | Pernod Tank 2 Bv2       |          |
| Tank Capacity*         | 5000                    |          |
| $Strength(OP)^{\star}$ | 68                      |          |
| Indicator*             | 10.8                    |          |
| Temperature*           | 12                      |          |
| Remarks*               | ok                      |          |
|                        | Save                    |          |

#### **10.0** Login with officer to give approval for Spirit Inward:

- > After login by the officer click on the spirit Inward sub tab under the Procurement Tab.
- In the Spirit inward page Click on the Spirit Receipt Acknowledgement to receive the spirit from the Import Spirit supplier which received previously by manager.

| SPIR | ITI  | NWARD  |                       | A Real               |                     |                               |                |                             |                              |                             |                    | Pro         |             | Procurement >           | Spirit Inward    |
|------|------|--------|-----------------------|----------------------|---------------------|-------------------------------|----------------|-----------------------------|------------------------------|-----------------------------|--------------------|-------------|-------------|-------------------------|------------------|
|      |      |        |                       |                      |                     |                               |                |                             |                              | Start Date 19-Jul-2         | 1023               | End Date    | 20-Jul-2023 |                         | Search           |
| 10   |      | •      |                       |                      |                     |                               |                |                             |                              |                             |                    |             | Sea         | rch:                    |                  |
| S.N  | io * | Туре   | Indent Number         | Shipment/Pass Number | Permit(L-32) Number | Distillery<br>Name            | Spirit<br>Type | Indent<br>Quantity<br>(Bls) | Request<br>Quantity<br>(Bls) | Status                      | Actions            |             | Remarks     | Import Shipment<br>Form | Vehicle<br>Image |
|      | 1    | IMPORT | MIND21302023071900019 | IM21302023071900019  | PER408519072300034  | PANJAB<br>SPIRIT<br>SUPPLIERS | ENA            | 1500.00                     | 1500.00                      | Forwarded to Excise Officer | Spirit Receipt Ack | nowlegement | View        | Click to View           |                  |
|      |      |        |                       |                      |                     |                               |                |                             |                              |                             |                    |             |             | Previous                | Next             |

- > Here bottling officer can Update the Received Quantity which is editable, enter the Remarks.
- After that click on Update Spirit Receipt Acknowledgement bottling for the approval to the spirit Inward.

| SPIR           | IT RECEI                    | PT ACKNOV                 | WLEDGEMI                      | ENT                       |                                 |                              |              |                 |                  | $\times$      |
|----------------|-----------------------------|---------------------------|-------------------------------|---------------------------|---------------------------------|------------------------------|--------------|-----------------|------------------|---------------|
|                |                             |                           |                               |                           |                                 |                              |              |                 |                  | ₽             |
| Spirit<br>Type | Dispatched<br>Quantity(Bls) | Received<br>Quantity(Bls) | Distillery Name               | From Tank<br>Strength(OP) | From<br>Tank<br>Proof<br>Liters | From Tank<br>Temperature(°C) | Strength(OP) | Proof<br>Liters | Temperature(°C)  | Total<br>Loss |
| ENA            | 1500.00                     | 1450.00                   | PANJAB<br>SPIRIT<br>SUPPLIERS | 68°                       | 2523                            | 75.80                        | 68° Proof    | 2436            | 12.00            | 50.00         |
| Received       | Quantity(Bls)* :            |                           | 1460.00                       |                           | Total L                         | 055* :                       | 40           |                 |                  |               |
| Remarks        | •                           |                           | ok                            | ٥                         |                                 |                              |              |                 |                  |               |
|                |                             |                           |                               |                           |                                 |                              | Upd          | ate Spirit      | Receipt Acknowle | gement        |

Observe the details against the received shipment in the bottling unit from the other state supplier or import supplier.

| SF | IRIT I | NWARD  |                       | Ser.                 |                     |                            |                |                             |                              |          |                                       | 1000     |            | Procurement :           | > Spirit Inward  |
|----|--------|--------|-----------------------|----------------------|---------------------|----------------------------|----------------|-----------------------------|------------------------------|----------|---------------------------------------|----------|------------|-------------------------|------------------|
|    |        |        |                       |                      |                     |                            |                |                             | Start Da                     | te 🛗 :   | 19-Jul-2023                           | End Date | 20-Jul-202 | 13                      | Search           |
| [  | 10     | *      |                       |                      |                     |                            |                |                             |                              |          |                                       |          | Se         | arch:                   |                  |
|    | 5.No * | Туре   | Indent Number         | Shipment/Pass Number | Permit(L-32) Number | Distillery Name            | Spirit<br>Type | Indent<br>Quantity<br>(Bls) | Request<br>Quantity<br>(Bls) | Status   | Actions                               |          | Remarks    | Import Shipment<br>Form | Vehicle<br>Image |
|    | 1      | IMPORT | MIND21302023071900019 | IM21302023071900019  | PER408519072300034  | PANJAB SPIRIT<br>SUPPLIERS | ENA            | 1500.00                     | 1500.00                      | Received | Spirit Receipt Acknowlege<br>Shipment | ement    | View       | Click to View           |                  |
|    |        |        |                       |                      |                     |                            |                |                             |                              |          |                                       |          |            | Previous                | Next             |

Spirit Receipt Acknowledgement Print.

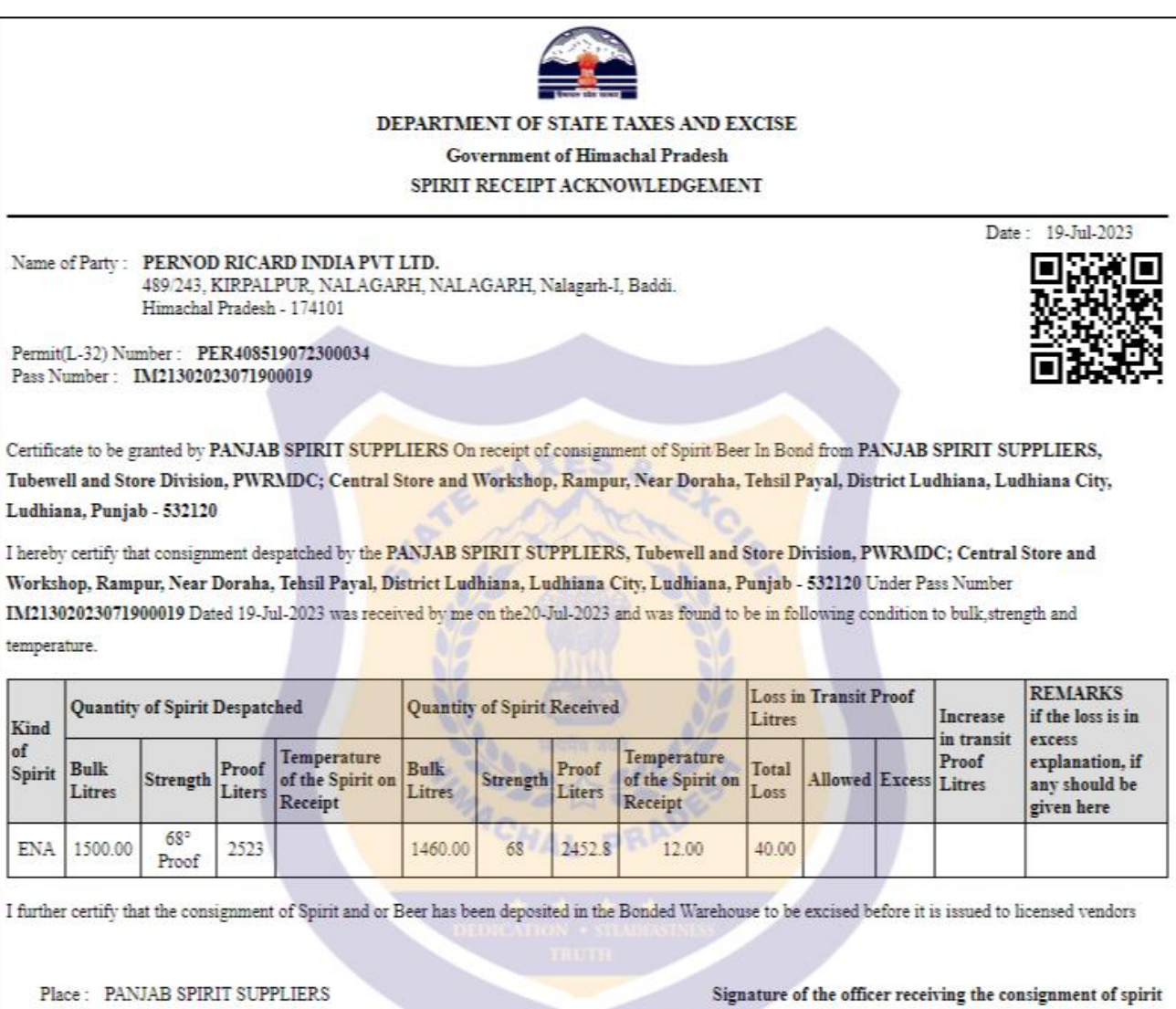

Dated : 20-Jul-2023

Signature of the officer receiving the consignment of spirit L-38 Counter Signed by the Competent authority may be returned back within 2 days

NOTE:- In the case of Sprit and or Beer removed from the Distillery Brewery the first six columns shall be filled in by the Distillery/Brewery Inspector and the form handed over to the Manager of the Distillery/Brewery for despatch to the excise authorities of the district of destination.

> In the officer or manager login go to Form D-13A under procuremnt in the reports tab.

Here select the From date and To date and then click on print to view the D-13 A register.  $\succ$ 

| 🔳 Master Data 🗸 | 🔗 Procurement ~ | 🖾 License Management ~ | 🖉 Brand / Label Registration 👻 | 📕 🕹 Lab ~   | 🕍 Stock 🗸 | 🛱 Boaded Warehouse ~        | Dispatch ~ | Hologram ~ | 🖾 Appeals & Revisions ~ | 🖉 Reports ~                       | Over Time Process        |
|-----------------|-----------------|------------------------|--------------------------------|-------------|-----------|-----------------------------|------------|------------|-------------------------|-----------------------------------|--------------------------|
| FORM D-13A      |                 |                        |                                |             |           |                             |            | -          | Form D-13A              | Procurement                       | ottling Unit             |
|                 |                 |                        | From Date                      |             | 19-Jul-20 | 23                          |            |            |                         | Collection of Fe<br>Bonded Wareho | e and Duties ><br>ouse > |
|                 |                 |                        | To Date                        | 20-3al-2023 |           |                             |            |            |                         | Dispatch                          | 64 -                     |
|                 |                 |                        | Here sel                       | ect date a  | and       | 2 <del>-</del> <del>0</del> |            |            |                         | Monthly Stock                     | Returns                  |
|                 |                 |                        | click on                       | print opti  | on        |                             |            |            |                         |                                   |                          |
|                 |                 |                        |                                |             |           |                             |            |            |                         |                                   |                          |
|                 |                 |                        |                                |             |           |                             |            |            |                         |                                   |                          |
|                 |                 |                        |                                |             |           |                             |            |            |                         |                                   |                          |

 $\triangleright$ D-13 A register Print against spirit indent, permit and Pass in the bottling unit.

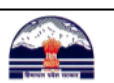

DEPARTMENT OF STATE TAXES AND EXCISE Government of Himachal Pradesh PERNOD RICARD INDIA PVT LTD 489/243, KIRPALPUR, NALAGARH, NALAGARH, Nalagarh-I, Baddi, , Himachal Pradesh PIN: 174101 D-13A REGISTER

| Reporting From : 19-Jul-2023 To : 20-Jul-2023 Co : 20-Jul-2023 |    |                     |                                                     |                           |                    |                    |                  |                                    |         |          |                      |         |                                                       |         |                          |                                    |         |          |         |
|----------------------------------------------------------------|----|---------------------|-----------------------------------------------------|---------------------------|--------------------|--------------------|------------------|------------------------------------|---------|----------|----------------------|---------|-------------------------------------------------------|---------|--------------------------|------------------------------------|---------|----------|---------|
| s.                                                             | No | Received<br>on Date | Name of the<br>Distillery<br>from which<br>received | Pass under which received |                    |                    |                  | Quantity of Spirit a<br>Kind<br>of |         |          | pirit as<br>e Pass N |         | Quantity of Spirit as<br>asertained by<br>Measurement |         | Wastage<br>in<br>Transit | Quantity of Spirit Passed in store |         |          |         |
|                                                                |    |                     |                                                     | Pass Number               | Pass<br>Date       | Permit Number      | Tanker<br>Number | Spirit                             | Bls     | Strength | Pls                  | Bls     | Strength                                              | Pls     | (Pls)                    | Vat<br>Number                      | Bls     | Strength | Pls     |
|                                                                | 1  | 20-Jul-<br>2023     | PANJAB<br>SPIRIT<br>SUPPLIERS                       | IM21302023071900019       | 19-<br>07-<br>2023 | PER408519072300034 | VE67TH6767       | ENA                                | 1500.00 | 68.20    | 2523                 | 1460.00 | 68.20                                                 | 2455.72 | 67.28                    | Pernod<br>Tank 2<br>Bv2            | 1460.00 | 68.20    | 2455.72 |